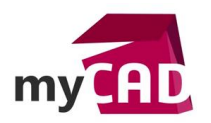

#### Tutoriel – Réaliser un sélecteur de couleurs RAL dans DriveWorks

#### Résumé

Dans ce tutoriel, nous allons réaliser un sélecteur de couleurs RAL dans DriveWorks. Il pourra ensuite vous permettre, par exemple, de piloter la teinte de certaines pièces d'un assemblage. Notre expert vous explique en 5 étapes comment créer un configurateur vous permettant de sélectionner une couleur RAL avec DriveWorks Pro.

## 1. Création du projet

Avant de commencer, voici un fichier Excel qui contient une base de teintes RAL ainsi que leur correspondance en RGB pour l'affichage sur un écran (utile pour piloter la couleur dans SOLIDWORKS).

#### Lien vers le fichier excel

Pour cet exemple, nous intégrerons cette base de données directement dans DriveWorks Pro.

Cependant, il serait tout à fait possible d'utiliser directement une source de données déjà existantes dans un fichier XML, une base de données SQL, une source ODBC, etc...

Maintenant, créons notre nouveau projet :

- Démarrez DriveWorks Pro
- Créez un nouveau Projet dans le groupe de votre choix. Il est conseillé de choisir un groupe qui n'est pas en production pour éviter toute erreur de manipulation si vous souhaitez juste expérimenter ce tutoriel.
- Ouvrez ce projet
- 2. Base de données des couleurs RAL
- Créez une nouvelle table simple nommée RAL

| 🖓 DriveWorks Administrator             | a · 🖬 🖇                                                                           |
|----------------------------------------|-----------------------------------------------------------------------------------|
| Cut Copy Paste N Redo                  | Rename Delete Configure View/Edit                                                 |
| Search Rules                           | 2                                                                                 |
| 😰 DriveWorks Today                     | Create Table ? ×                                                                  |
| ② DriveWorks Help                      |                                                                                   |
| Stage 1: Group Setup                   | Create a New Data Table                                                           |
| Security Settings                      | Give the new table a name, and choose the type of table you would like to create. |
| Group Tables                           |                                                                                   |
| <ul> <li>Autopilot Settings</li> </ul> |                                                                                   |
| Stage 2: User Interface                | Template:                                                                         |
| 🔶 Form Navigation                      | Could Table Could Date Table Could Date Table                                     |
| 💙 Form Design                          | SUL Server Data Table                                                             |
| 🎭 Form Messages                        |                                                                                   |
| Stage 3: Data and Rules                |                                                                                   |
| Define Constants                       |                                                                                   |
| Define Variables                       |                                                                                   |
| Define Tables                          | Simple Table                                                                      |
| Calculation Tables                     |                                                                                   |
| 🔺 🛃 Stage 4: Output Rules              | Name: RAL                                                                         |
| Documents                              | 4                                                                                 |
| 🎲 Model Rules                          |                                                                                   |
| 🥡 Generation Tasks                     | Cancel < Previous Next > Finish                                                   |
| ▲ 💿 Stage 5: Specification Control     | N/                                                                                |
| Specification Settings                 |                                                                                   |

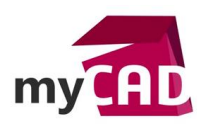

### • Collez les données contenues dans le fichier RAL.xlsx dans cette table

|    | А    | В              | C           | D   | E   | F   |
|----|------|----------------|-------------|-----|-----|-----|
| 1  | ID   | Nom            | RGB         | R   | G   | В   |
| 2  | 1000 | Beige vert     | 190,189,127 | 190 | 189 | 127 |
| 3  | 1001 | Beige          | 194,176,120 | 194 | 176 | 120 |
| 4  | 1002 | Jaune sable    | 198,166,100 | 198 | 166 | 100 |
| 5  | 1003 | Jaune signal   | 229,190,01  | 229 | 190 | 1   |
| 6  | 1004 | Jaune Or       | 205,164,52  | 205 | 164 | 52  |
| 7  | 1005 | Jaune miel     | 169,131,07  | 169 | 131 | 7   |
| 8  | 1006 | Jaune Maïs     | 228,160,16  | 228 | 160 | 16  |
| 9  | 1007 | Jaune narcisse | 220,156,00  | 220 | 156 | 0   |
| 10 | 1011 | Beige brun     | 138,102,66  | 138 | 102 | 66  |
| 11 | 1012 | Jaune citron   | 199,180,70  | 199 | 180 | 70  |
| 12 | 1013 | Blanc perlé    | 234,230,202 | 234 | 230 | 202 |
| 13 | 1014 | lvoire         | 225,204,79  | 225 | 204 | 79  |
| 14 | 1015 | lvoire clair   | 230,214,144 | 230 | 214 | 144 |
| 15 | 1016 | Jaune souffre  | 237,255,33  | 237 | 255 | 33  |
| 16 | 1017 | Safran Jaune   | 245,208,51  | 245 | 208 | 51  |
| 17 | 1018 | Jaune zinc     | 248,243,53  | 248 | 243 | 53  |
| 18 | 1019 | Gris Beige     | 158,151,100 | 158 | 151 | 100 |
| 19 | 1020 | Jaune olive    | 153,153,80  | 153 | 153 | 80  |
| 20 | 1021 | Jaune colza    | 243,218,11  | 243 | 218 | 11  |

### Validez la table

# 3. Création d'une interface simple

• Affichez l'éditeur d'interface utilisateur : Stage 2: User Interface / Form Design

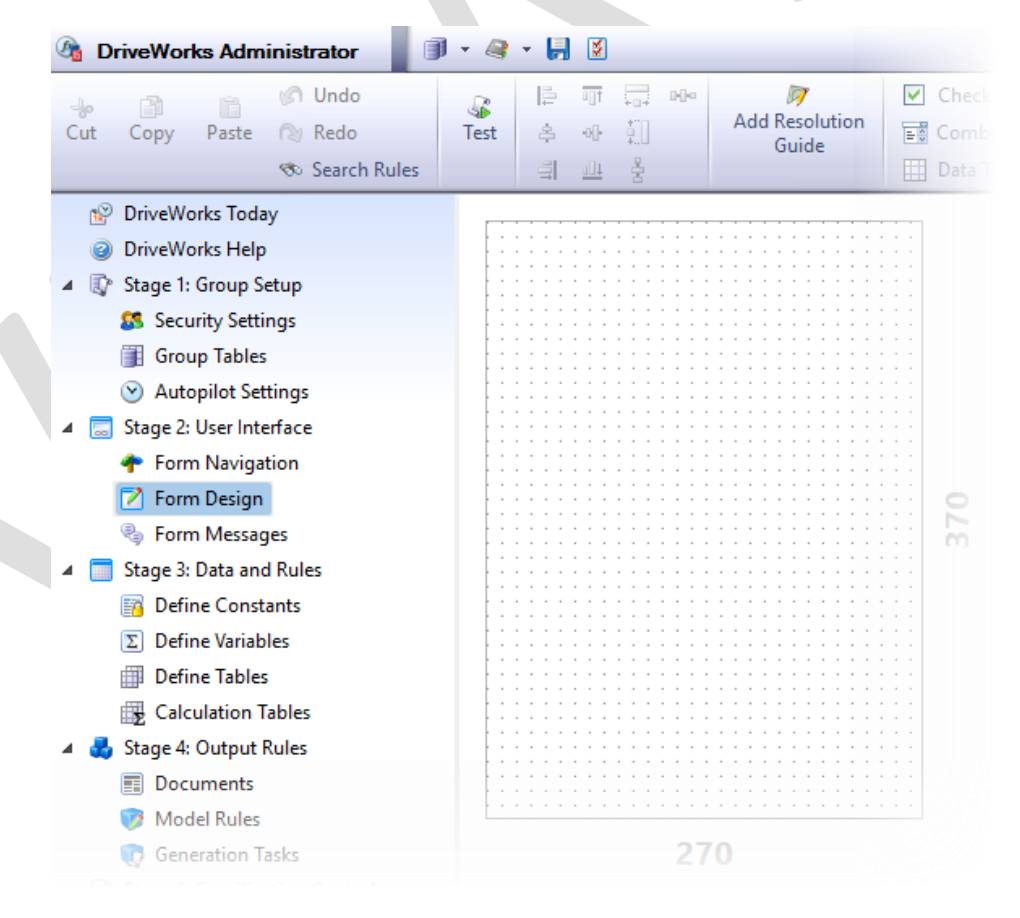

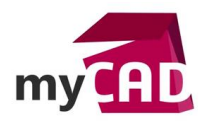

 Insérez une Text Box nommée CodeRAL (rappel : il ne faut pas d'espace ou de caractères spéciaux dans le nom d'entités DriveWorks et ces noms ne peuvent pas commencer par un chiffre)

| C | abl Text Box                             | 🔏 3D Preview Box | III D |
|---|------------------------------------------|------------------|-------|
|   | Please enter a name for the new control: |                  |       |
|   | CodeRAL                                  |                  | a It  |
|   | Cancel                                   | ОК               |       |
|   |                                          | 3                |       |

• Insérez une Combo Box nommée ListeRAL

| 📑 Combo Box        | A Hyperlink 123 Numer   | ic T |
|--------------------|-------------------------|------|
| Please enter a nar | ne for the new control: | Bu   |
| ListeRAL           |                         |      |
| Cancel             | ок                      |      |
|                    | 13                      |      |

- Affichage de la liste non filtrée de toutes les nuances RAL par leur nom dans la combo box ListRAL
  - Editez la propriété Items de la combo box ListRAL
    - 1. Sélectionnez la combo box ListRAL
    - 2. Cliquez sur la propriété *Items*, puis sur l'icône "..." qui apparait à droite de cette case
  - Créez une règle listant toutes les valeurs de la colonne Nom : ListAll(DwLookupRAL,2)
  - Il est possible de consolider cette règle en identifiant le numéro de colonne par son nom.
     Cela la rendra insensible en cas de modification de l'ordre des colonnes.

Pour cela la règle suivante permet de rechercher la colonne nommée "Nom" dans notre table :

TableGetColumnIndexByName(DwLookupRAL,"Nom")

• Il suffit maintenant de remplacer le 2 dans la première règle par la règle précédente :

ListAll(DwLookupRAL,

TableGetColumnIndexByName(DwLookupRAL,"Nom")

)

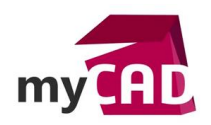

## 4. Filtrer la table

- Extraire la table actuellement utilisée pour afficher la liste de la combo box vers une variable *TableFiltree.* 
  - Sélectionnez la combo box et rééditez la règle de la propriété Items
  - Editez la règle de cette propriété Items
  - Surlignez le nom de la table et, par un clic droit sur la sélection, lancez la commande Extract Variable

| 🚪 Building: ListeRAL - Items                                                                                                    |    |                                                                                                    |                                 |  |  |  |
|----------------------------------------------------------------------------------------------------|----|----------------------------------------------------------------------------------------------------|---------------------------------|--|--|--|
| f≈ - 🗟 📢 🖽 - 🖽 😰 🙆 🔴 🔴                                                                                                    |    |                                                                                                    |                                 |  |  |  |
| ListAll(DwLookupRA<br>TableG<br>ListAll(Table Name, Column Index)<br>Lists all the values, pipe separated,<br>Table Name: The name of the tabl |    | Edit Variable Extract Variable Replace In Rules Find All References Cut Copy Paste Delete Find/Replace | ren table.<br><i>n a list</i> . |  |  |  |
|                                                                                                    | ab | Select All                                                                                             |                                 |  |  |  |

 Tapez TableFiltree comme nom de variable à créer et validez la boîte de dialogue ainsi que la fenêtre de remplacement :

| Extract variable from ListeRAL - Items | ×         |
|----------------------------------------|-----------|
| New variable name:<br>TableFiltree     |           |
| Rule preview:                          |           |
| DwLookupRAL                            | ^         |
|                                        | <b>~</b>  |
| ✓ Replace in all rules                 | OK Cancel |

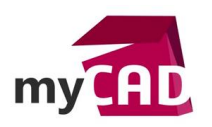

- Validez la règle ainsi modifiée
- Editez maintenant la variable *TableFiltree* nouvellement créée dans le Stage 3 : Data and Rules / Define Variables.

| 🖓 DriveWorks Administrator 🛛 🗊 🔹 🦂 😴 🛃 |                             |                         |  |  |  |  |
|----------------------------------------|-----------------------------|-------------------------|--|--|--|--|
| 👍 🖻 🍙 🕼 Undo                           | 🙀 Add Category 🛛 💊 Rename   | 😹 Set Category Image    |  |  |  |  |
| Cut Copy Paste 🕲 Redo                  | 🔄 Add Variable 🛛 💥 Delete   | 🚂 Remove Category Image |  |  |  |  |
| 🖘 Search Rules                         | 🖉 Build 👘 Show Child Varial | oles                    |  |  |  |  |
| 😰 DriveWorks Today                     |                             |                         |  |  |  |  |
| Ø DriveWorks Help                      | 💋 Categories                | Variable Name 🔺 Valu    |  |  |  |  |
| Stage 1: Group Setup                   | TableFiltree                | TableFiltree {"ID"      |  |  |  |  |
| 🔺 📃 Stage 2: User Interface            |                             | ~~~~                    |  |  |  |  |
| 🕐 Form Navigation                      |                             |                         |  |  |  |  |
| 📝 Form Design                          |                             |                         |  |  |  |  |
| 🎭 Form Messages                        |                             |                         |  |  |  |  |
| 🔺 📄 Stage 3: Data and Rules            |                             |                         |  |  |  |  |
| Define Constants                       |                             |                         |  |  |  |  |
| Σ Define Variables                     |                             |                         |  |  |  |  |
| Define Tables                          |                             |                         |  |  |  |  |
| Calculation Tables                     |                             |                         |  |  |  |  |
| 🕨 🛃 Stage 4: Output Rules              |                             |                         |  |  |  |  |
| Stage 5: Specification Control         |                             |                         |  |  |  |  |
| Stage 6: Specification                 |                             |                         |  |  |  |  |
|                                        |                             |                         |  |  |  |  |
|                                        |                             |                         |  |  |  |  |

• Complétez la règle comme suit :

# TableFilter( DwLookupRAL, TableGetColumnIndexByName(DwLookupRAL,"ID"), "="&CodeRALReturn&"\*")

- Testez l'interface
  - Retournez dans le Stage 2: User Interface / Form Design
  - Cliquez sur le bouton Test de la barre d'outils
  - Notez qu'au départ la liste est vide (car aucun caractère n'est tapé dans la text box)
  - Tapez 100 dans la Text Box CodeRAL
  - La liste affiche alors tous les code RAL commençant par 100
- Modifiez le comportement pour que la liste complète soit affichée si rien n'est tapé dans le filtre
  - Modifiez la propriété *Items* de la combo box *ListeRAL*

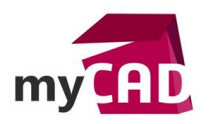

 Ajoutez une condition pour déterminer la table dans laquelle la liste des intitulés des couleurs RAL sera extraite. Nous allons ici afficher la table complète tant que rien n'est saisi dans notre Text Box.

ListAll( If(CodeRALReturn="",DwLookupRAL,DWVariableTableFiltree) , TableGetColumnIndexByName(DWVariableTableFiltree,"Nom")

- Testez à nouveau l'interface.
- Constatez que la liste est complète si la Text Box *CodeRAL* est vidée.

# 5. Ajouter un échantillon représentant la couleur de la teinte affichée par la Combo Box

- Sortez du mode **Test** en cliquant sur le bouton **Test** pour qu'il n'apparaisse plus sélectionné.
- Ajoutez une Picture Box nommée Echantillon.
- Modifiez la propriété *Background Color* de cette Picture Box pour être dynamique en double cliquant sur la pastille grise (qui devient alors verte).

|   | 🔏 Echantillon 🛛  | Picture Box] | Ð |
|---|------------------|--------------|---|
|   | <b>≵</b> ↓ ⊡     |              |   |
| ~ | Appearance       |              |   |
|   | Background Color | r e White    |   |
|   | Border Style     | anset3D      |   |
|   |                  |              |   |

- Pastille grise : la valeur restera constante durant l'exécution.
- Pastille verte : une règle dynamique calculera la valeur de la propriété.
- Editez alors la règle de cette propriété.

|              |  | Echantillon [Pictu   | re Box]  |            |
|--------------|--|----------------------|----------|------------|
|              |  |                      |          |            |
| ✓ Appearance |  |                      |          |            |
|              |  | Background Color 🛛 😐 | ="White" | <b>N</b> : |
|              |  | Border Style         | Inset3D  | 5          |

• Supprimez le contenu actuel de la règle et saisissez la règle suivante :

DWVLookup(ListeRALReturn,DwLookupRAL,

TableGetColumnIndexByName(DwLookupRAL,"Nom"),

TableGetColumnIndexByName(DwLookupRAL,"R"))

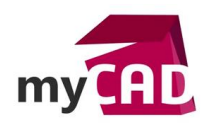

- Cette règle permet de récupérer la composante rouge de la couleur RAL actuellement sélectionnée dans notre Combo Box.
- Une couleur dans l'interface de DriveWorks est codée en hexadécimal (comme c'est aussi le cas dans les pages web).
   Inutile de se lancer dans des calculs compliqués pour déterminer le code hexadécimal de nos couleurs RAL, DriveWorks dispose heureusement d'une fonction de conversion !
   La fonction ColorHex() permet de convertir une couleur en indiquant ses 3 composantes rouge, verte et bleue.
- Il nous suffit donc de copier la règle que nous avions tapé pour la composante rouge et de la coller pour chaque argument demandé par la fonction **ColorHex()** en remplaçant le "R" dans chaque copie successive par :
  - "G" (le nom de la colonne de la composante verte dans notre table)
  - Puis "B" (pour la composante bleue). Ce qui nous donnera la règle suivante :

# ColorHex(

DWVLookup(ListeRALReturn,DwLookupRAL, TableGetColumnIndexByName(DwLookupRAL,"Nom"), TableGetColumnIndexByName(DwLookupRAL,"R"))

DWVLookup(ListeRALReturn,DwLookupRAL, TableGetColumnIndexByName(DwLookupRAL,"Nom"), TableGetColumnIndexByName(DwLookupRAL,"G"))

DWVLookup(ListeRALReturn,DwLookupRAL, TableGetColumnIndexByName(DwLookupRAL,"Nom"), TableGetColumnIndexByName(DwLookupRAL,"B"))

Validez la règle et vérifiez que l'interface fonctionne comme prévu à l'aide du bouton test.

# **En conclusion**

En somme, nous avons vu comment réaliser une interface permettant de filtrer une base de données de couleurs RAL et comment afficher la couleur choisie à l'écran.

Pour piloter la couleur d'un modèle SOLIDWORKS, il suffirait d'appliquer une règle très similaire à celle de la couleur de l'interface. En effet, en remplaçant la commande ColorHex par Color. SOLIDWORKS utilise simplement une liste des 3 composantes pour piloter la couleur d'un modèle. C'est justement le rôle de la commande Color().

Cette règle serait à placer dans une propriété DWColor capturée dans chaque modèle à piloter.

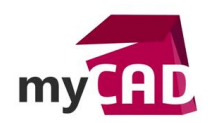

## Usages

• Tous

#### Marques

• SOLIDWORKS